## **GD GOENKA PUBLIC SCHOOL, GWALIOR**

GDGPS/CIR/P/2022-23/12

02 July 2022

CIRCULAR NO:12 Online Classes due to Local Elections

Dear Parents,

The school is again shifting to online classes via zoom with effect from Monday, 04 July till Wednesday, 06 July 2022 as there are certain inevitable school conveyance issues, due to Local Elections.

Kindly note the following points:

- The timetable will remain the same. In the case of 1A & 1B and 9 A & 9B, the timetable of section "A" will be followed.
- No online classes will be held for the subjects such as Music / Dance, Art & Craft, Sports, Swimming/Target Shooting/Archery, Coding/Robotics, Lab Classes etc.
- The school will follow Zoom as the platform for online classes

| BELL TIMINGS |               |          |
|--------------|---------------|----------|
| Period       | Timing        | Duration |
| Reporting    | 07:40 am      |          |
| Assembly     | 07:45 - 08:00 | 15 Min.  |
| CT Period    | 08:00 - 08:05 | 05 Min.  |
| 1 Period     | 08:05 - 08:40 | 35 Min.  |
| 2 Period     | 08:40 - 09:15 | 35 Min.  |
| Fruit Break  | 09:15 – 09:25 | 10 Min.  |
| 3 Period     | 09:25 – 10:00 | 35 Min.  |
| 4 Period     | 10:00 - 10:35 | 35 Min.  |
| 5 Period     | 10:35 – 11:10 | 35 Min.  |
| 6 Period     | 11:10 - 11:45 | 35 Min.  |
| Lunch Break  | 11:45 – 12:00 | 15 Min.  |
| 7 Period     | 12:00 - 12:35 | 35 Min.  |
| 8 Period     | 12:35 - 01:10 | 35 Min.  |
| 9 Period     | 01:10 - 01:45 | 35 Min.  |
| Diary Period | 01:45 – 01:55 | 10 Min.  |

## **Class Timing:**

## TECHNICAL INSTRUCTIONS:

- Download Zoom App from the play store / App Store.
- Click on the "Join a Meeting" button

- Enter the login ID and Passcode provided by the subject teacher in the class WhatsApp Group.
- Click on the Join button

## **GENERAL INSTRUCTIONS:**

- Download the timetable and time sequence already given in the WhatsApp Group.
- After attending the live classes, using the CORADIUS Connect+ App, all the students should go through the explanation notes, and assignments of the subject and solve the assignments as asked for.
- Kindly ensure your ward's presence at least 05 minutes before the scheduled classes by clicking on the link to be provided.
- Ensure that your ward gets internet connection, preferably 02 GB data per day, to the laptop or mobile phone.
- Choose a silent place at home where there is sufficient light.
- As soon as joining the live classes, it is compulsory for every student to mute the audio. Frequent muting and unmuting is strictly prohibited.
- Video of every student should be in ON position.
- Audio Level of the phone / laptop should be maximum although it is mute. This will enable you to listen clearly.
- Decent, presentable dress should be worn by every student.
- Water bottle should be kept near the seat of your ward.
- Earphones / headphones are to be used preferably.
- Join the class with the needed materials (notebook, pen and textbook etc.)
- Ask your ward to write down the lecture notes in a notebook, if possible. This will help your ward to concentrate in the live classes.
- The live classes will normally be of 35 minutes out of which the last 05 minutes are meant for doubt clearing.
- In case your ward has any doubt with regard to the subject being taught, ask him / her to write "DOUBT" in the Chat Box. The teacher will then ask that student to unmute the microphone and ask the student to raise the doubt.
- Live Class Link will be provided through the WhatsApp Group. You should click on the link as per the time slot provided.
- Attendance of every student is compulsory in the online classes.
- No Parent is supposed to interrupt the teacher while teaching.
- Most importantly, <u>DO NOT SHARE THE LINK</u> with anybody.
- No outsider should be permitted to sit with your ward for attending live classes.
- Do not connect your mobile phones / laptops with electricity points when there is heavy rain & thunder accompanied by frequent power cuts.

- Kindly purchase textbooks & notebooks of your ward. Please ensure that your ward completes the classwork (chapter notes) in the notebook timely.
- If your ward is using mobile phone, ask him / her to view it in the landscape mode so that the entire blackboard will be visible.
- In case your ward is struggling in viewing the screen properly or facing any difficulty, please ask him to leave session and join again, by clicking Join Meeting/Join now

Principal